Club Registrar Instructions for applying multiple teams at one time:

Login to ohionorth.affinitysoccer.com

## Go to Team→ Declare Multiple Teams

| Ohio North Youth Soccer |                                                  |                                         | 4       | eagues & Teams     | Adn                                        | ninistrati | on T    | ournamer     | nt & Gaming   | My Account    |
|-------------------------|--------------------------------------------------|-----------------------------------------|---------|--------------------|--------------------------------------------|------------|---------|--------------|---------------|---------------|
| Districts               | Team Lo                                          | ookup                                   |         |                    |                                            |            |         | P            | age Size: 500 | ✓ Reset       |
| Organizations           | Select D                                         | District                                |         | Select Play Type/L | evel                                       |            | F       | ilter By Sta | atus          |               |
|                         | State D                                          | District                                | ~       | All Play Levels    |                                            |            | ¥ 1     | No Status    | Filter        | *             |
| Clubs                   | Select Organization Demo Test - SD05 Select Club |                                         |         | Select Gender      | Select Gender All Genders Select Age Group |            | FI It   | ilter By Co  |               |               |
| Team                    |                                                  |                                         | × 1     | Select Age Group   |                                            |            | s s     | elect Team   | Name/Team I   | D             |
| · Create                | All Clui                                         | bs                                      | ~       | All Age Groups     |                                            |            | ~       | 100          |               | Search        |
| Team Creation Matrix    | Delete                                           | e Selected Email Se                     | elected |                    |                                            |            |         |              |               | (1 - 77) of 7 |
| Find / Edit / Delete    | 18L 🔯                                            | Team ID                                 | Team N  | ame 🔻              | Lvi                                        | Age        | Club Na | me AD        | PL Coach      | (1-11)01      |
| Travel Requests         |                                                  | SD05-014807-0062                        | 09-Cosr | nos                | 4                                          | BU07       | Demo Te | est 0        | 0             |               |
| Post Travel Changes     |                                                  | SD05-014G12-0075                        | Bandits |                    | 4                                          | GU12       | Demo Te | est D        | 0             |               |
| Core Checking           |                                                  |                                         | Demo L  | eague GU12         | Q                                          | GU12       | Demo Te | est 1        | 1 Katie T     | ested 🛛       |
| Declare Multi Teams     |                                                  | SD05-014G10-0073                        | Demo L  | eague - 01 - G10   | 4                                          | GU10       | Demo Te | est 2        | 0 Marley      | Testing1      |
| Team Queue              |                                                  | SD05-014G12-0034                        | Demo L  | eague - 01 - G12   | 4                                          | GU12       | Demo Te | est D        | D             |               |
| • Team Cross League     |                                                  | SD05-014B12-0088                        | Demo T  | est - B12          | 4                                          | BU12       | Demo T  | est 0        | 0             |               |
|                         |                                                  | SD05-014810-0136                        | Demo T  | est - BU10         | 4                                          | BU10       | Demo Te | est 0        | D             |               |
| Commence of the second  |                                                  | 1 1 E 2 E 2 1 E 1 E E E E E E E E E E E |         |                    |                                            |            |         |              |               |               |

## Select "2014 Bothwell Cup" from Drop down and click Start Application

| Jessica Chambers<br>Ohio North Youth Soccer |                                                                                                    | Leagues & Teams             | Administration               | Tournament & Gaming                 | My Accoun             |  |  |  |
|---------------------------------------------|----------------------------------------------------------------------------------------------------|-----------------------------|------------------------------|-------------------------------------|-----------------------|--|--|--|
| Districts                                   | Destars Markinta Tarres to a Tarres                                                                                                    | and the second second       |                              |                                     |                       |  |  |  |
| Organizatione                               | In order to show a league or tournament here, the tou                                                                                                    | ment or League              | st be set to "Allow league i | registrar to apply many teams toge  | ether in batch" under |  |  |  |
| Organizations                               | the applications tab. If the league or tournament has                                                                                                    | custom questions, questions | s can be answered team by    | y team after submitting the applica | itions.               |  |  |  |
| Ciubs                                       | 1. Tournament and League 2. Teams 3.                                                                                                    | Submit                      |                              |                                     | _                     |  |  |  |
| Team                                        | And the second second s | 10 - 1                      |                              |                                     |                       |  |  |  |
| · Create                                    | - Tournament and League                                                                                                    | Tournament and League*      |                              |                                     |                       |  |  |  |
| Team Creation Matrix                        | Please select a tournament league to declare multiple teams                                                                                                    | 2014 Bothwell Co            | ~                            |                                     |                       |  |  |  |
| Eind / Edit / Delate                        |                                                                                                    | Registration Leag           | ue*                          |                                     |                       |  |  |  |
| Tanual Desugate                             |                                                                                                    | Pegwired                    |                              | ¥                                   |                       |  |  |  |
| Part Travel Requests                        |                                                                                                    | Required                    |                              | Start Application                   |                       |  |  |  |
| Post Travel Changes                         |                                                                                                    |                             |                              | oranti ipproduori                   |                       |  |  |  |
| Core Checking                               |                                                                                                    |                             |                              |                                     |                       |  |  |  |
| <ul> <li>Declare Multi Teams</li> </ul>     |                                                                                                    |                             |                              |                                     |                       |  |  |  |
| Team Queue                                  |                                                                                                    |                             |                              |                                     |                       |  |  |  |
| Tran Cines Langue                           |                                                                                                    |                             |                              |                                     |                       |  |  |  |

## Click on the teams you are applying to Bothwell and hit Apply Teams

| Jessica Chambers<br>Dhio North Youth Soccer |                                                                          |                | Leag             | ues & Te        | ams      | Administra      | ation        | Fourname     | nt & Gaming | My Acco |
|---------------------------------------------|--------------------------------------------------------------------------|----------------|------------------|-----------------|----------|-----------------|--------------|--------------|-------------|---------|
| 4-15 Season 🗸 🗸                             |                                                                          |                |                  |                 | _        |                 |              |              |             |         |
| Districts                                   | 1 Tournament and Los                                                     | 2 Tean         | 15 2 Submit      |                 |          |                 |              |              |             |         |
| Organizations                               | T. Tournament and Lea                                                    | gue            | S. Subinit       | 8               |          | -               |              |              |             |         |
| Clubs                                       | Teams                                                                    |                |                  |                 |          |                 |              |              |             |         |
| Team                                        | This page is used to search                                              | and select te  | ams to apply to  | the select      | ed leagu | ue or tourname  | nt. Only qu  | alified team | s will      |         |
| Create                                      | <ul> <li>If a fee is due online you will nev for in one betch</li> </ul> | l be asked to  | pay for all tean | ns with one     | order. D | Don't submit me | ore teams ti | nan you are  | ready to    |         |
| Team Creation Matrix                        | Taurananat Dev                                                           | intention 1    |                  |                 |          |                 |              |              |             |         |
| Find / Edit / Delete                        | 2014 Bothwell Cup Dem                                                    | o Test         | Jue              |                 |          |                 |              |              |             |         |
| Travel Requests                             | Select a Club                                                            |                | Select Play L    | evels           | S        | elect Gender    | 7            |              |             |         |
| Post Travel Changes                         | All Clubs in Selected Le                                                 | ague V         | All Play Leve    | els<br>eam Name | /Team I  | All Genders N   | ~            |              |             |         |
| Core Checking                               | Select Age Group V                                                       | lo Status Filt | ×                |                 | ( call ) | Search          |              |              |             |         |
| Declare Multi Teams                         | Apply Teams                                                              |                |                  |                 |          |                 | -            |              |             |         |
| Team Queue                                  | Apply realits                                                            |                |                  |                 |          |                 |              |              | _           |         |
| Team Cross League                           | Team ID                                                                  | Team Name      |                  | Age             | Gende    | r Club Name     | Players /    | dmins Sta    | atus        |         |
| Players / Admins                            | SD05-014G10-0073                                                         | Demo Leag      | ue - 01 - G10    | Under 10        | Girls    | Demo Test       | 0 2          | Ap           | plied       |         |
| , agers r rainins                           | SD05-D12B10-0102                                                         | Demo Test      | - BU10           | Under 10        | Boys     | Demo Test       | 6 1          | No           | at Applied  |         |
| ID Cards                                    | SD05-D14B10-0138                                                         | Demo Test      | - BU10           | Under 10        | Boys     | Demo Test       | 0 0          | No           | t Applied   |         |
| Event Manager                               | SD05-014B10-0137                                                         | Demo Test      | - BU10           | Under 10        | Boys     | Demo Test       | 0 0          | No           | t Applied   |         |
|                                             |                                                                          | C              |                  |                 | Dave     | Dame Test       |              |              | in the d    |         |

## **Click Submit Applications**

|                                        |                                                                                           | Leagues & Teams                                                                                                  | s Administration                                          | Tournament & Gaming                  | My Accou |
|----------------------------------------|-------------------------------------------------------------------------------------------|----------------------------------------------------------------------------------------------------|-----------------------------------------------------------|--------------------------------------|----------|
| 14-15 Season                           |                                                                                           |                                                                                                    | -                                                         |                                      |          |
| Districts                              | 1. Tournament and League                                                                  | 2. Teams 3. Submit                                                                                               |                                                           |                                      |          |
| Organizations                          |                                                                                           | and the second second second second second second second second second second second second second second second |                                                           |                                      |          |
|                                        | Mantha and Calmate Take                                                                   | me                                                                                                    |                                                           |                                      |          |
| Clubs                                  | Verify and Submit Tea                                                                     | 113                                                                                                    |                                                           |                                      |          |
| Clubs                                  | TeamCode                                                                                  | Team                                                                                                    | Status                                                    | Remove                               |          |
| Team                                   | TeamCode<br>SD05-012B10-0102                                                              | Team<br>Demo Test - BU10                                                                                         | Status<br>Not Submitted                                   | Remove<br>Remove                     |          |
| Clubs<br>Team<br>+ Create              | TeamCode           SD05-012B10-0102           SD05-014B10-0137                            | Team<br>Demo Test - BU10<br>Demo Test - BU10                                                                     | Status<br>Not Submitted<br>Not Submitted                  | Remove<br>Remove<br>Remove           |          |
| Clubs Team Create Team Oreation Matrix | TeamCode           SD05-012B10-0102           SD05-014B10-0137           SD05-014B10-0138 | Team<br>Demo Test - BU10<br>Demo Test - BU10<br>Demo Test - BU10                                                 | Status<br>Not Submitted<br>Not Submitted<br>Not Submitted | Remove<br>Remove<br>Remove<br>Remove |          |

Applications are not complete until the teams are paid for. To pay for the teams, go to any one of the "Go" hyperlinks.

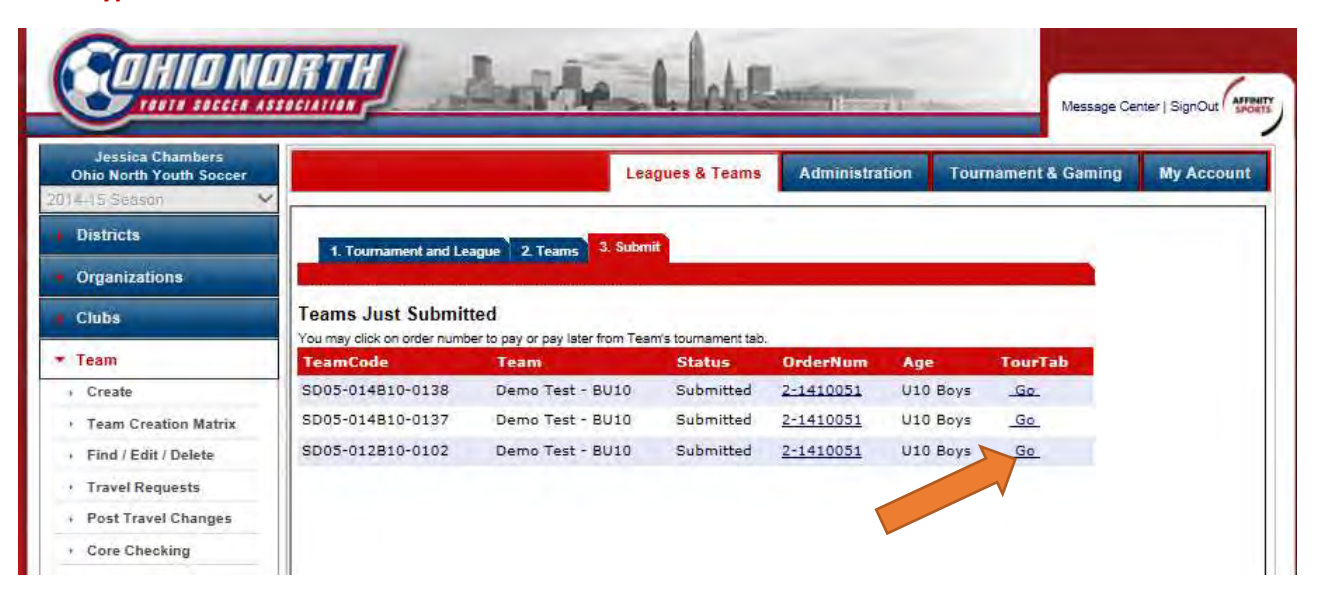

Click "payment" and follow the steps for payment. Be sure to unselect the \$100 Non-USYS member fees for each team before processing your payment.

|                                             |                                                                          | ide.                                        | - Chat                                      | Lunity                 | Mes                            | ssage Center   SignOut |
|---------------------------------------------|--------------------------------------------------------------------------|---------------------------------------------|---------------------------------------------|------------------------|--------------------------------|------------------------|
| Jessica Chambers<br>Ohio North Youth Soccer |                                                                          |                                             | Leagues & Team                              | s Administrat          | ion Tournament & Ga            | ming My Accour         |
| Districts                                   | Teams / Find, Edit, Delet                                                | te a Team                                   | Lookup Team                                 | << Pret                | vious Team 9 of 77 Next Team > | >>                     |
| Organizations                               | Demo Test - BU10                                                         |                                             |                                             |                        |                                |                        |
| Clubs                                       | Team Details Roster Admi                                                 | n Roster Player                             | Active w/ violati                           | on ጰ 🛛 Team Roster     | Travel Roster Tournamer        | Leagues Website        |
| • Team                                      | To register for a tournament, sele<br>Tournaments Open For Registr       | ct the tournament                           | t you wish to apply                         | for and then click the | Register button.               |                        |
| Create                                      | Select A Tournament                                                      |                                             |                                             | ~                      |                                |                        |
| • Team Creation Matrix                      |                                                                          |                                             | Register                                    |                        |                                |                        |
| Find / Edit / Delete                        |                                                                          |                                             |                                             |                        |                                |                        |
| Travel Requests                             | Listed below are the tournament a<br>To view / edit the application plea | applications this to<br>se click "edit" nex | eam has applied for<br>d to the application | r.<br>wish to edit.    |                                |                        |
| Post Travel Changes                         | Tournaments Registered To                                                | Order #                                     | Amount Paid                                 | Amount Due             |                                |                        |
| · Core Checking                             | 2014 Bothwell Cup                                                        | 2-1410051                                   | \$0.00                                      | \$1,425.00             | unregister   payment   er      | dit                    |
| a for the second second                     |                                                                          |                                             |                                             |                        |                                |                        |

Click on Edit to update all the application information for the team. This can be done for registered coaches that have logins in the system.